Eduard-Spranger-Berufskolleg

Berufskolleg und Berufliches Gymnasium der Stadt Hamm für Technik, Informatik und Gestaltung

## Erste Schritte mit dem neuen E-Mail-System

## Anmelden

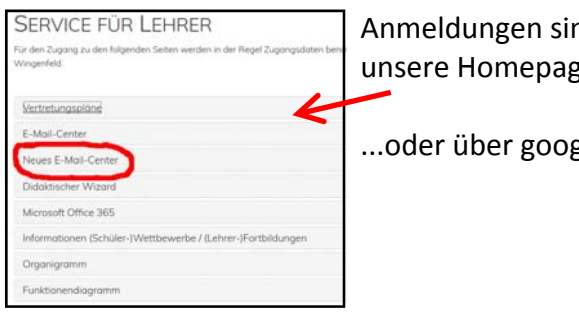

Anmeldungen sind entweder über unsere Homepage möglich...

...oder über google.de

Zum Anmelden benötigen Sie Ihre E-Mail-Adresse mit Vor- und Nachnamen (das ist anders als bei STRATO !)

Bei der ersten Anmeldung werden Sie aufgefordert, ein neues Passwort festzulegen und (unter anderem) zu bestätigen, dass Sie "verstanden haben", dass dieses Konto vom

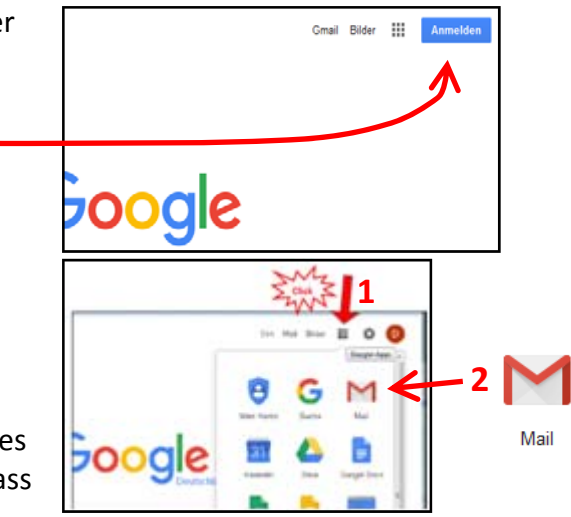

Eduard-Spranger-Berufskolleg verwaltet wird. In diesem Punkt unterscheidet sich dieses Google-Konto erheblich von einem "privaten" Google-Konto. Die Firma Google überlässt uns (ESB) sämtliche administrative Aufgaben und Möglichkeiten.

## Abmelden

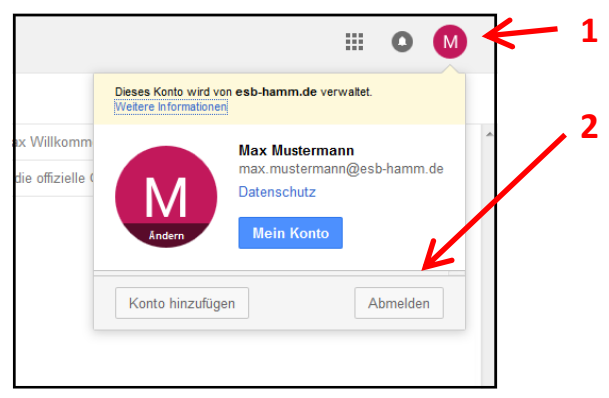

## Einstellungen ändern

Verschiedenste Einstellungen finden Sie unter dem Zahnradsymbol (1).

Unter dem Punkt 2 können Sie auf ein moderneres Design und viele erweiterte Möglichkeiten umschalten - und auch wieder zurück, wenn Sie es doch nicht mögen...

Unter dem Punkt Einstellungen finden Sie weitere Konfigurationsmöglichkeiten, z.B. Einrichtung von Weiterleitungen, Signaturen etc.

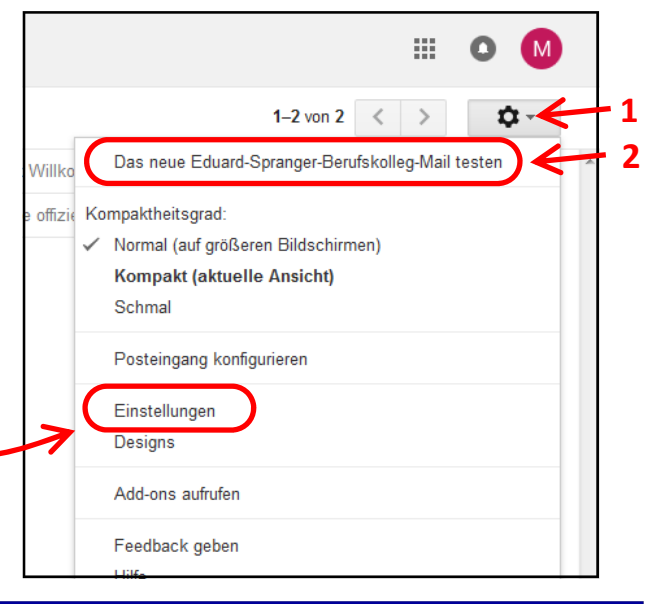

Grundsätzlich ist für die Funktion des E-Mail-Systems bereits alles fertig konfiguriert. Sie können - müssen aber keine Einstellungen ändern.

E-Mails können ab sofort versendet werden. Probieren Sie es gerne aus.

Eingehende E-Mails landen aber noch bei STRATO, bis wir zentral die Server umstellen.

Erst dann werden auch die "alten" STRATO-E-Mails im neuen System auftauchen.